# ikuchnia.

# [ ZAMÓWIENIE POSIŁKÓW ] [ KROK PO KROKU ]

## [ REJESTRACJA ]

### Rejestracja jest jednoznaczna z deklaracją zakupu posiłków na rok szkolny 2024/25.

Pod poniższym linkiem znajduje się formularz rejestracyjny:

https://ikuchnia.com.pl/panel/spd

[PŁATNOŚĆ]

**1** Zaloguj się do serwisu **iKuchnia** korzystając z linku

**3** Kliknij przycisk "Opłać" 2 Wybierz zakładkę "Zamów/odwołaj posiłek"

4 Wybierz jedną z form płatności w serwisie Przelewy24

#### [ ODWOŁANIE POSIŁKU ]

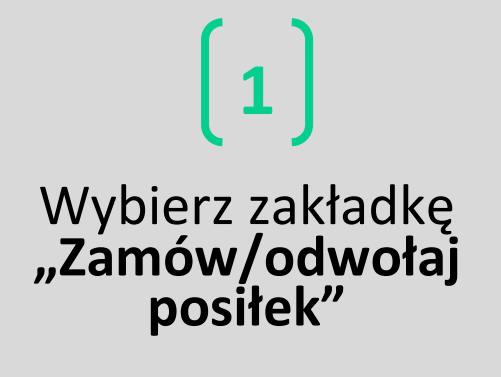

2

Kliknij dzień, który chcesz odwołać. Odwołane dni oznaczone są symbolem "X"

ikuchnia

#### [WAŻNE INFORMACJE]

- W przypadku konieczności dodania więcej niż jednego użytkownika, prosimy o rejestrację tylko <u>raz</u>. Każde kolejne dziecko można dodać po zalogowaniu, u góry strony używając przycisku "Dodaj dziecko".
- Jeśli odwołałeś posiłki, Twoja kolejna płatność zostanie pomniejszona o ich wartość.

#### Smacznego i do zobaczenia!